## Gravar vídeos para discos

Copiar para DVD os arquivos organizados com a lista de utilizador.

- Introduza um novo disco na unidade de gravação de DVD ou Blu-ray do computador.
- 2 Selecione a lista de utilizador desejada.

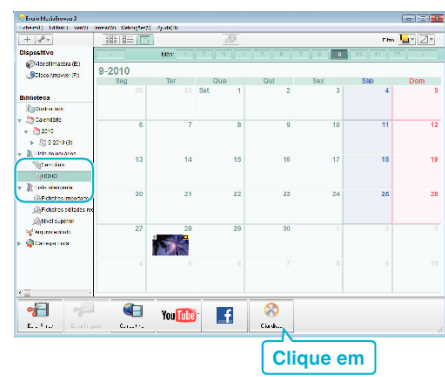

**3** Selecione os arquivos a copiar para o disco por ordem.

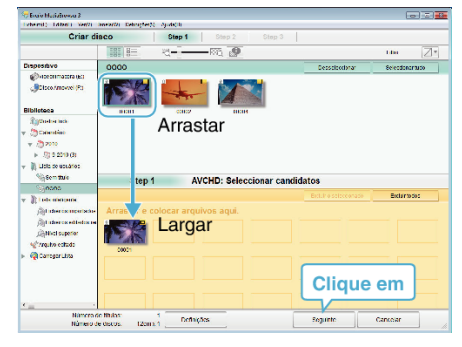

- Clique em "Definições" para selecionar o tipo de disco. A qualidade da imagem está definida para padrão quando se seleciona o DVD-Vídeo.
- Clique em "Seleccionar tudo" para selecionar todos os arquivos exibidos.
- Depois de selecionar, clique em "NEXT".
- **4** Definir o título do menu principal do disco.

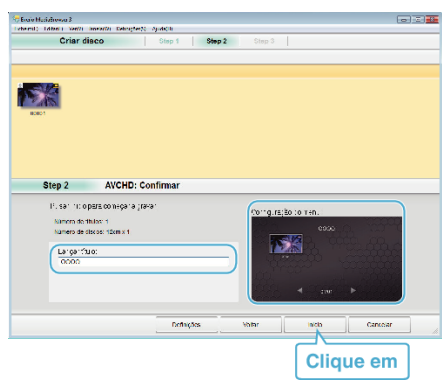

- Clique em "Definições" para selecionar o fundo do menu.
- Depois de definir, clique em "Início".
- 5 Depois de concluída a cópia, clique em "OK".

## NOTA :

- É possível os seguintes tipos de disco com o software fornecido Everio MediaBrowser 3. DVD-R
  - DVD-R DL DVD-RW DVD+R
  - DVD+R DL
  - DVD+RW
- Everio MediaBrowser 3 suporta 2 formatos de disco: DVD-Video e AVCHD.

- Use o leitor Everio MediaBrowser 3 para reproduzir o discos. Consulte o arquivo de ajuda do software Everio MediaBrowser 3 fornecido para o utilizar.
- Para ver o arquivo de ajuda do Everio MediaBrowser 3, selecione "Help" na barra de menu do Everio MediaBrowser 3 ou pressione F1 no teclado.
- Se tiver algum problema com o software fornecido Everio MediaBrowser 3, contacte o "Centro de Apoio ao Utilizador Pixela".

| Tel | efone  | EUA e Canadá (Inglês): +1-800-458-4029 (gratuita)<br>Europa (Reino Unido, Alemanha, França e Espanha)<br>(Inglês/Alemão/Francês/Espanhol): +800-1532-4865<br>(gratuita)<br>Outros Países na Europa<br>(Inglês/Alemão/Francês/Espanhol): +44-1489-564-764<br>Ásia (Filipinas) (Inglês): +63-2-438-0090<br>China (Chinês): 10800-163-0014 (gratuita) |
|-----|--------|----------------------------------------------------------------------------------------------------|
| Ho  | mepage | http://www.pixela.co.jp/oem/jvc/mediabrowser/e/                                                                                                    |